## **Spot Sale Ticket Distribution - Outbound**

1. From Ticket Management menu > Tickets, click New.

| Type       Load Out       ✓       Driver       ✓         Ticket No       420       Truck Id       ✓       Scale Options       Tare (F4)       Scale O         Customer       Adept       Q       Freight Per Unit       0.22650       Ticket Selection       Ticket Selection         Location       0001 - Fort Wayne       ✓       Bodd freer Constructing       Ticket Selection       Ticket Nee Constructing       Ticket Selection       Ticket Selection       Ticket Nee Constructing       Ticket Nee Constructing       Ticket Selection       Ticket Selection       Ticket Nee Constructing       Ticket Nee Constructing       Ticket Selection       Ticket Selection       Ticket Nee Constructing       Ticket Nee Constructing       Ticket Selection       Ticket Nee Constructing       Ticket Nee Constructing       Ticket Nee Constructing       Ticket Nee Constructing       Ticket Nee Constructing       Ticket Nee Constructing       Ticket Nee Constructing       Ticket Nee Constructing       Ticket Nee Constructing       Ticket Nee Constructing       Ticket Nee Construction       Ticket Nee Construction       Ticket Nee Construction       Ticket Nee Construction       Ticket Nee Construction       Ticket Nee Construction       Ticket Nee Construction       Ticket Nee Construction       Ticket Nee Construction       Ticket Nee Construction       Ticket Nee Construction       Ticket Nee Construction       Ticket Nee Con                                                                                                    | V         Driver         V           Truck Id         V           Q. Reference         V           Q. Storage Location         V           Storage Location         V           V         Preight Par Unit         0.23650           V         Deduct From Farmer         C           Reference         V         Preight Par Unit         0.23650           V         V         Deduct From Farmer         V           V         Preight Par Unit         0.23650           Distribution and Split         Deduct From Farmer         C           Basis         1.2500         Shrink         0 Bushels           Torocat Location         Contract Number         Contract Number           Contract Number         Contract Cocation         Contract Cocation           Load         Ferror/Field         V           Prever Bit View         Filter (F3) X         Contract Cocation           Load         Contract Cocation         Contract Cocation           Load         Contract Cocation         Contract Cocation           Load         Contract Cocation         Contract Cocation           Load         Code Out         Adept         Coon.           Solie Operato                                                                                                    | Details Att        | achments (0) | Audit      | Log (0) Act | vities (0)      |          |             |             |                         |                | Scale 1 : No | NTEP Capac | ity         |     |       |
|----------------------------------------------------------------------------------------------------|----------------------------------------------------------------------------------------------------|--------------------|--------------|------------|-------------|-----------------|----------|-------------|-------------|-------------------------|----------------|--------------|------------|-------------|-----|-------|
| Ticket No       426       Truck Id       Image: Social Date       7/3/2017       Truck Id       Image: Social Date       7/3/2017       Truck Id       Image: Social Date       7/3/2017       Image: Social Date       Truck Id       Image: Social Date       7/3/2017       Image: Social Date       Truck Id       Image: Social Date       Image: Social Date       Truck Id       Image: Social Date       Image: Social Date       <                                                                                                    | Truck Id       ✓         Q. Reference       ✓         Q. Storage Location       ✓         Q. Storage Location       ✓         V       Preight Per Unit       0.23650         V       Deduct From Farmer       C         Reference       ✓       Deduct From Farmer       C         Reference       ✓       ABC Trucking ✓       Ticket Selection         V       ✓       Add fees to       C         Stributon and Split       O Bushels       1195.64287 Bush       Add fees to       C         Distribution Spot Sale       ✓       Contract Location       Add feet in       Add feet in       Add feet in         Distribution Spot Sale       ✓       Contract Location       C       415       Loed in       Add feet in       0.0000       0         Split       ✓       Contract Location       C       415       Loed in       Add feet in       0.0000       0         Contract Location       Contract Location       C       405       Loed Out       Add feet in       0.0000       0         Split       ✓       Ferror Fill       ✓       20       Loed In       The Ander.       00000       0         Contract Sequence <td< th=""><th>Туре</th><th>Load Out</th><th></th><th>~</th><th>Driver</th><th></th><th></th><th>~</th><th>Scale Options</th><th></th><th>Gross (F3)</th><th>•</th><th></th><th></th><th>٥.</th></td<>                                                                                                    | Туре               | Load Out     |            | ~           | Driver          |          |             | ~           | Scale Options           |                | Gross (F3)   | •          |             |     | ٥.    |
| Adepx         Q.         Reference         Image         Storage         Coation         Discribution         Storage         Coation         Discribution         Storage         Coation         Discribution         Storage         Coation         Discribution         Storage         Coation         Discribution         Storage         Coation         Discribution         Storage         Coation         Discribution         Storage         Coation         Discribution         Storage         Coation         Discribution         Storage         Coation         Discribution         Storage         Coation         Discribution         Storage         Coation         Coation <thc< th=""><th>Q.       Reference       ✓         Q.       Storage Location       ✓         V       ✓       Deduct From Farmer       ✓         Image: Second Second Se</th><th>Ticket No</th><th>426</th><th></th><th></th><th>Truck Id</th><th></th><th></th><th>~</th><th>Scale Date</th><th>7/3/2017</th><th>Tare (F4)</th><th>Stable</th><th></th><th></th><th>U</th></thc<> | Q.       Reference       ✓         Q.       Storage Location       ✓         V       ✓       Deduct From Farmer       ✓         Image: Second Second Se                                                                                                    | Ticket No          | 426          |            |             | Truck Id        |          |             | ~           | Scale Date              | 7/3/2017       | Tare (F4)    | Stable     |             |     | U     |
| Item         CORN         Quick         Storage         Storage         Storage         Contact         Deduct         From Farmer         Hauler         ABC Trucking         Trucket No.         Type         Enthy Name         Contact           Comments                                                                                                    | Q. Storage Location       v         Q. Storage Location       v         V       Deduct From Farmer       Hauler         Hauler       ABC Trucking v       Trucket No.       Type       Entity Name       Location         Ight       58,620       Gross       1019.64287 Bust       O       O         Add fees to<br>Cottract Number       23.12000       424       Location       Adept       000       O         Person       1019.64287 Bust       019.64287 Bust       Contract Number       Contract Number       0       0       423       Location       ABC Truck       000       0         V       Distribution and Split       Contract Sequence       0       0       418       Location       0       0         V       Split       V       Filter (F3) X       V       V       119       Location       0       0         Location       Contract Location       Contract Location       Contract Location       0       0       0       0       0       0       0       0       0       0       0       0       0       0       0       0       0       0       0       0       0       0       0       0       0 <td>Customer</td> <td>Adept</td> <td></td> <td>Q</td> <td>Reference</td> <td></td> <td></td> <td>~</td> <td>Freight Per Unit</td> <td>0.23650</td> <td>Ticket Selec</td> <td>tion</td> <td></td> <td></td> <td></td>                                                                                                    | Customer           | Adept        |            | Q           | Reference       |          |             | ~           | Freight Per Unit        | 0.23650        | Ticket Selec | tion       |             |     |       |
| Location         0001 - Fort Wayne         Image: Comments         ABUIC         ABUC Trucking         Image: Comments           Details         Storage         0.00000         425         Load In         AG Special         000           Storage         Gross Weight         58,620         Gross 1019,64287 Buait         Gross Weight         58,620         Gross 1019,64287 Buait         Gross 21019,64287 Buait         425         Load In         Adept         000           Storage         Storage         Gross Weight         58,620         Gross 1019,64287 Buait         Gross 21019,64287 Buait         Gross 210200         424         Load In         Adept         000           Basis         1,2500         Shrink         O Bustheis         Gross 21019,64287 Buait         Gross 210200         Adept         000           Basis         1,2500         Contract Number         Grontract Number         Grontract Number         Grontract Number         0         148         Load In         The Adept         000           Spit         Spit         Spit         Entyl Percent         Distribution         Spit         Gross 200         404         Load In         404         Load In         404         Load In         404         Load In         404         404 <t< td=""><td>V         Hauler         ABC Trucking         Ticket No.         Type         Entry Name         Loc         Status           ight         58,620         Gross         1019.64287 Bush         Fes         0.00000         425         Load in         Adept         000.         0           Add fest to         0         Status         1,520         Smink         0 Bushels         1.2500         423         Load in         Adept         000.         0           Austomer         Extribution and Split         Contract Number         Contract Sequence         0         419         Load out         Adept         000         0         0         0         0         0         0         0         0         0         0         0         0         0         0         0         0         0         0         0         0         0         0         0         0         0         0         0         0         0         0         0         0         0         0         0         0         0         0         0         0         0         0         0         0         0         0         0         0         0         0         0         0</td><td>tem</td><td>CORN</td><td></td><td>Q</td><td>Storage Locatio</td><td>۱</td><td></td><td>~</td><td>Deduct From Farmer</td><td></td><td>C Report</td><td>88 View</td><td>Filter (F3)</td><td>×</td><td></td></t<>                                                                                                    | V         Hauler         ABC Trucking         Ticket No.         Type         Entry Name         Loc         Status           ight         58,620         Gross         1019.64287 Bush         Fes         0.00000         425         Load in         Adept         000.         0           Add fest to         0         Status         1,520         Smink         0 Bushels         1.2500         423         Load in         Adept         000.         0           Austomer         Extribution and Split         Contract Number         Contract Sequence         0         419         Load out         Adept         000         0         0         0         0         0         0         0         0         0         0         0         0         0         0         0         0         0         0         0         0         0         0         0         0         0         0         0         0         0         0         0         0         0         0         0         0         0         0         0         0         0         0         0         0         0         0         0         0         0         0         0         0                                                                                                             | tem                | CORN         |            | Q           | Storage Locatio | ۱        |             | ~           | Deduct From Farmer      |                | C Report     | 88 View    | Filter (F3) | ×   |       |
| Details         Sees         0.00000         425         Load In         AG Special         00000           Details         Storage         0.00000         423         Load In         Ad Special         000           Storage         Inter Weight         58,620         Gross         1019.64287 Busl         Ad fees to<br>Customer         23.12000         423         Load In         Adept         000           Net Weight         57,100         Net         1019.64287 Busl         Interes         23.12000         423         Load In         Adept         000           rate / Readings         Interbution and Split         Ontract Number         Interbution         Contract Sequence         Interbution         Inter Adept         000           port         BB View         Filter (F3)         X         Inter Adept         000           set deprot         BB View         Filter (F3)         X         Inter Adept         000           set deprot         SB View         Filter (F3)         X         Inter Adept         000           set deprot         SB View         Filter (F3)         X         Inter Adept         000           set deprot         SB View         Filter (F3)         X         Inter Adept         000                                                                                                    | Fees         0.00000         425         Load In         AG Special.         000.         0           ight         58,620         Gross         1019.64287 Bust         Add fees to<br>Customer         1         424         Load Out         Adept         000.         0           ht         1,520         Shrink         0 Bushes         1.25000         423         Load In         Adept         000         0           bisribution         1019.64287 Bust         Contract Number         1.25000         420         Load In         ABC Truck                                                                                                    | ocation            | 0001 - For   | t Wayne    | ~           |                 |          |             |             | Hauler                  | ABC Trucking ~ | Ticket No.   | Туре       | Entity Name | Loc | Statu |
| Details         Operation         Operation                                                                                                    | ight         58,620         Gross         1019.64287 Busil           ht         1,520         Shrink         0 Bushels           it         57,100         Net         1019.64287 Busil           Distribution and Split         Contract Number         424         Load In         Adept         000.         0           Distribution and Split         Contract Number         0         420         Load In         Adept         000.         0           Split         Contract Sequence         0         0         419         Load In         Adept         000.         0           Split         Contract Location         Contract Sequence         0         418         Load In         Adept         000         0           Fintry         Percent         Distribution         Spit         000         0         407         Load Out         Adept         000         0           Driver On         Intry         Percent         Distribution         Grades         Intry         Spet Adept         000         0           538         Load Out         Spet Adept         000         0         404         Load Out         Adept         000         0         404         Load Out                                                                                                    | omments            |              |            |             |                 |          |             |             | Fees                    | 0.00000        | 425          | Load In    | AG Special  | 000 | 0     |
| Unit         Tare Weight         1,520         Shrink.         B Bushels         Futures         23.12000         423         Load In         Adept         000           rades / Readings         57,100         Net         1013.64287 Busi         Basis         1.5200         423         Load In         Adept         000           rades / Readings         Image         Image <td>Distribution         Sport Sale         V           Split         Contract Sequence         0           Split         Contract Sequence         0           Split         Contract Sequence         0           Split         Contract Sequence         0           Split         Contract Sequence         0           Split         Contract Sequence         0           Split         Contract Sequence         0           Split         Contract Sequence         0           FamyField         Contract Sequence         0           Distribution         Sport Sale         V           Report         Bisthew         Filter (F3)           Entby         Percent         Distribution           Grades         V         398           Jand In         Brown Fr         0000</td> <td>Details<br/>Storage</td> <td></td> <td>~ G</td> <td>ross Weight</td> <td>58 620</td> <td>Gross</td> <td>1019.642</td> <td>87 Bust</td> <td>Add fees to<br/>Customer</td> <td></td> <td>424</td> <td>Load Out</td> <td>Adept</td> <td>000</td> <td>0</td>                                                                                                    | Distribution         Sport Sale         V           Split         Contract Sequence         0           Split         Contract Sequence         0           Split         Contract Sequence         0           Split         Contract Sequence         0           Split         Contract Sequence         0           Split         Contract Sequence         0           Split         Contract Sequence         0           Split         Contract Sequence         0           FamyField         Contract Sequence         0           Distribution         Sport Sale         V           Report         Bisthew         Filter (F3)           Entby         Percent         Distribution           Grades         V         398           Jand In         Brown Fr         0000                                                                                                    | Details<br>Storage |              | ~ G        | ross Weight | 58 620          | Gross    | 1019.642    | 87 Bust     | Add fees to<br>Customer |                | 424          | Load Out   | Adept       | 000 | 0     |
| Net Weight         57,100         Net         1019.64287 Busil         Basis         1.25000         420         Losd In         ABC Truck.         0000           rades / Readings         Distribution and Split         Contract Number         0         149         Load In         A.8.A Con000         000           scount Schedule         1         Distribution Spc Sale         0         119         Load In         The Adder000         000           sport         BD View         Filter (F3)         X.1         Filter (F3)         X.1         Filter (F3)         X.1         Adept         0000           stst Weight         57         -0.01         O         Filter (F3)         X.1         Filter (F3)         X.1         Filter (F3)         <                                                                                                    | Distribution and Split         Distribution Spot Sale         O           V         Distribution Spot Sale         Contract Sequence         0           Split         Contract Sequence         0           Imm         Entry         Percent Distribution         Split         000000000000000000000000000000000000                                                                                                    | Unit               |              | Т          | are Weight  | 1,520           | Shrink   | 01          | Bushels     | Futures                 | 23.12000       | 423          | Load In    | Adept       | 000 | 0     |
| Image         Solution         Solution         Solution         Solution         Solution         A & A & Com.         0000         419         Load         0000         418         Load         0000         418         Load         0000         4100         Load         0000         4100         Load         0000         4000         A & A & A & Com.         0000         4100         Load         0000         4000         A & A & A & Com.         0000         4000         Load         0000         4000         Load         0000         4000         Load         0000         4000         Load         0000         4000         Load         0000         4000         Load         0000         4000         Load         0000         4000         Load         0000         4000         Load         0000         4000         4000         4000         4000         4000         4000         4000         4000         4000         4000         4000         4000         4000         4000         4000         4000         4000         4000         4000         4000         4000         4000         4000         4000         4000         4000         4000         4000         40000         40000         4000                                                                                                    | Distribution and Split     Contract Sequence     0       Distribution Spot Sale     Contract Location       Split     Contract Location       Report BB View Filter (F3) X     Filter (F3) X       Entity     Percent Distribution       Grades     INELY ADMIN       Grades     397       Load In Brown Br., 000.     0                                                                                                    |                    |              | N          | et Weight   | 57,100          | Net      | 1019.642    | 87 Busł     | Basis                   | 1.25000        | 420          | Load In    | ABC Truck   | 000 | 0     |
| rades / Readings       Distribution and Split       Contract Sequence       0       418       Loed In       The Ander000         siscount Schedule       1                                                                                                    | Distribution and Split     Contract Sequence     0       V     Distribution     Spot Sale       Split     v       Report     BB View     Filter (F3)       Entity     Percent     Distribution       Grades     V       Grades     V                                                                                                    |                    |              |            |             |                 |          |             |             | Contract Number         |                | 419          | Load In    | A & A Con   | 000 | 0     |
| scount Schedule         1                                                                                                    | v         Distribution         Spot Sale         v         Contract Location         407         Load Out         Adept         0000           Split         v         Fam/Field         vv         405         Load Out         Adept         0000           Report         BB View         Filter (F3)         x         i         priver On         404         Load Out         Adept         0000         0           Entry         Percent         Distribution         Grades         IELLY ADMIN         398         Load Out         Sherian0000         0                                                                                                    | rades / Re         | adings       |            |             | Distribution an | nd Split |             |             | Contract Sequence       | 0              | 418          | Load In    | The Ander   | 000 | 0     |
| Imment         Split         Imment         Imment </td <td>Split         Load         405         Load Out         Adept         000.         0           Keport         BB View         Fitter (F3)         X         Image: Fitter (F3)         X         Image: Fitter (F3)         Image: Fitter (F3)         X         Image: Fitter (F3)         Image: Fitter (F3)</td> <td>scount Sch</td> <td>nedule 1</td> <td></td> <td>~</td> <td>Distribution</td> <td>pot Sale</td> <td></td> <td>~</td> <td>Contract Location</td> <td></td> <td>407</td> <td>Load Out</td> <td>Adept</td> <td>000</td> <td>0</td>                                                                                                    | Split         Load         405         Load Out         Adept         000.         0           Keport         BB View         Fitter (F3)         X         Image: Fitter (F3)         X         Image: Fitter (F3)         Image: Fitter (F3)         X         Image: Fitter (F3)         Image: Fitter (F3)                                                                                                    | scount Sch         | nedule 1     |            | ~           | Distribution    | pot Sale |             | ~           | Contract Location       |                | 407          | Load Out   | Adept       | 000 | 0     |
| Papert         Bitter (F3)         X         Report         Bitter (F3)         X         Report         Bitter (F3)         Report         Bitter (F3)         Report         Bitter (F3)         Report         Bitter (F3)         Report         Bitter (F3)         Report         Repore                                                                                                    | Image: Second second second                  | omment             |              |            |             | Split           |          |             | ~           | Load                    |                | 405          | Load Out   | Adept       | 000 | 0     |
| Scour Code         Reading         Discourt         Shrini         Encity         Percent         Distribution         Scale Operator         RELYADIMIN         938         Load Out         Shrini Operator         939         Load Out         Shrini Operator         939         Load Out         Shrini Operator         939         Load Out         Shrini Operator         939         Load Out         Shrini Operator         939         Load Out         Shrini Operator         930         Load Out         Shrini Operator         930         Load Out         Shrini Operator         930         Load Out         Shrini Operator         930         Load Out         Shrini Operator         930         Load Out         Shrini Operator         930         Load Out         Shrini Operator         930         Load Out         Shrini Operator         930         Load Out         Shrini Operator         930         Load Out         Shrini Operator         930         Load Out         Shrini Operator         930         Load Out         Shrini Operator         930         Load Out         Shrini Operator         930         Load Out         ADM do De         930         Load In         ADM do De         930         Load In         ADM do De         930         Load In         ADM do De         930         Load In         AD                                                                                                    | hrini kriger versen bistributic briver un solution solution solutita solution solution solution solutita solutita solutita soluti | port B             | View F       | ilter (F3) | ×           | Report 88 Vi    | ew [     | Filter (F3) | ×           | Farm/Field              | ×              | 404          | Load Out   | loe Ag      | 000 | 0     |
| st: Weight         57         -0.01         0           obsture         19         0.04         0           mmage         5         0.07         0                                                                                                    | Grades VPF ADMIN V 397 Load in Brown Br 000 0                                                                                                    | scount Cod         | le Reading   | Discou     | unt Shrini  | Entity          |          | Percent     | Distributic | Driver On               | ~              | 398          | Load Out   | Sherland    | 000 | 0     |
| Clabel         0         0.04         0           wrage         5         0.07         0                                                                                                    |                                                                                                    | st Weight          | 57           | -0.01      | 0           |                 |          |             |             | Grades                  | IRELY ADMIN    | 397          | Load In    | Brown Br    | 000 | 0     |
| amage 5 0.07 0 Sc1-562 Cool III ADMI05 E. 000                                                                                                    | Weights V SCT 552 Lond In ADM do R 000 0                                                                                                    | oisture            | 19           | 0.04       | 0           |                 |          |             |             | Weights                 | · · · · ·      | SCT 562      | Load In    | ADM do R    | 000 | 0     |
| SCI-SEI LOBOIN ADMIO B UUU                                                                                                    |                                                                                                    | mage               | 5            | 0.07       | 0           |                 |          |             |             |                         |                | 007.002      | Loodin     | ADM 00 D    | 000 | 0     |
|                                                                                                    | SCT-SET LOBDIN ADM 00 B 000 0                                                                                                    |                    |              |            |             |                 |          |             |             |                         |                | 501-561      | LOAD IN    | ADM 00 B    | 000 | -     |

- a. Select Type 'Load Out'.
- b. Select Customer.
- c. Select an Item.
- d. In Gross Weight field, you can manually enter the gross weight or click the Gross button to get the reading.
- e. Enter Tare Weight.
- f. In Distribution field, select Spot Sale from the combobox dropdown.
- g. Enter Unit Price.

If the Require Unit Price on Spot Sale option is set to 'Yes' from How To Create Scale Station Settings > Options tab, then Unit Price field in Scale Ticket is required.

- h. Enter the **Discount Reading** if it is applicable.
- 2. Click the Distribute toolbar button. This message will be shown.

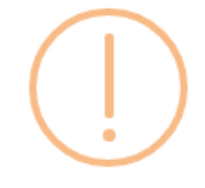

iRely i21

Distribute this ticket now?

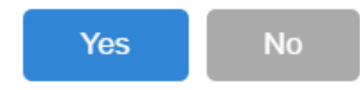

- a. If the **Ticket Completion Options** checkbox from Ticket Pool is set to 'Manual', Manually Distribute Tickets screen should be displayed.
   i. Note that the Units to be Distributed is reserved/allotted to Unit Entry field in the Spot panel.
- b. If the Ticket Completion Options checkbox from Ticket Pool is set to 'Auto', it will automatically distribute the Scale Ticket.

3. Click the Yes button. This message will be shown.

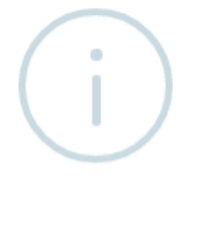

iRely i21

Ticket Distributed Successfully.

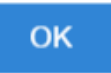

It will automatically create Inventory Shipment and Invoice transaction.

- 4. Open the created Inventory Shipment transaction.
  - a. Order Type should be 'Direct'.
  - b. Source Type should be 'Scale'
  - c. Customer display is the selected Customer from Scale Ticket
  - d. Location should be coming from the Scale Location.
  - e. Quantity is the total Load In Units distributed from Scale.
  - f. **Ownership** Type should be 'Own'.
- 5. Check the Item **On Hand** Units from **Inventory** menu > **Items**.
- 6. Go to Stock tab. On Hand will be decreased by the total Net Units distributed from Scale.
- 7. Open the Invoice transaction from Sales | Invoices.
  - a. Invoice should not be posted automatically.
  - a. From Ticket Management menu > Tickets, click New.

| Details Attach        | nments (0) Audit Log (2) Act | vities (0)                 | )           |             |                  |        |                     |              |        |             |           |              |         |        |
|-----------------------|------------------------------|----------------------------|-------------|-------------|------------------|--------|---------------------|--------------|--------|-------------|-----------|--------------|---------|--------|
| Туре                  | Load Out                     | ~ Driv                     | iver:       |             |                  | ~      | Scale Options       |              |        | Scale 1 : N | o NTEP Ca | pacity       |         |        |
| Ticket No:            | 230                          | Tru                        | uck Id:     |             |                  | $\sim$ | Freight Per Unit:   | 4            | .65200 | Gross       | •         | 21           | 24      | 0      |
| Location              | 0001 - Fort Wayne            | <ul> <li>✓ Iter</li> </ul> | m (         | CORNMEAL    |                  | $\sim$ | Deduct From Farmer: |              |        | Tare        | Stable    | - 53         | 534     | JIb    |
| Sub-Location          |                              | ~ Ref                      | ference:    |             |                  | $\sim$ | Hauler              | ABC Trucking | ~      | Ticket Sele | ction     |              |         |        |
| Customer              | Apple Spice Sales            | ~                          |             |             |                  |        | Freight Settlement: | USD 4651.96  |        |             | w Q       | Filter Recor | de (E3) | 8      |
|                       |                              |                            |             |             |                  |        | Unit Price:         | 25           | .00000 | Ticket No.  | Туре      | Truck ID     | Loc     | Status |
| Comments:             |                              |                            |             |             |                  |        | Unit Basis:         | (            | .00000 | 230         | Load Out  |              | 000     | R      |
| Storage               | Gross Weigh                  | :                          | 59.25       | 58 Gross:   | 999.992 Bush     | ls     | Fees:               |              | .00000 | 225         | Load Out  |              | 000     | R      |
| Dire                  | Tare Weight:                 |                            | 3,25        | 58 Shrink:  | 0 Bushe          | els    | Contract Number     |              |        |             |           |              |         |        |
| FIG                   | Net Weight:                  |                            | 56.00       | 00 Net:     | 999.99 Bush      | ls     | Contract Sequence:  | 0            |        |             |           |              |         |        |
|                       |                              |                            |             |             |                  |        | Contract Location:  |              |        |             |           |              |         |        |
| Grades / Readi        | ings                         | Di                         | istribution | and Split   |                  |        | Load                |              |        |             |           |              |         |        |
| Discourse Calculation | -                            | Dis                        | istribution | Spot Sale   |                  | ~      | Farm/Field          |              | ~      |             |           |              |         |        |
| Common Sched          | jule 1                       | Ě Sp                       | olit        |             |                  | ~      | Driver On:          | ~            |        |             |           |              |         |        |
| comment.              |                              | 88                         | View        | Q Filter Re | cords (F3)       | ×      | Scale Operator:     | irelyadmin   | ~      |             |           |              |         |        |
| 88 View Q             | Filter Records (F3) X        | En                         | ntity       | 1           | Percent Distribu | tion   |                     |              |        |             |           |              |         |        |
| Discount Code         | Reading Discount Shrink      |                            |             |             |                  |        |                     |              |        |             |           |              |         |        |
| TW                    | 56 -0.02 0                   |                            |             |             |                  |        |                     |              |        |             |           |              |         |        |
| м                     | 15 0.01 0                    |                            |             |             |                  |        |                     |              |        |             |           |              |         |        |
| D                     | 3 0.03 0                     |                            |             |             |                  |        |                     |              |        |             |           |              |         |        |

- i. Select **Type** 'Load Out'.
- ii. Select Customer.
- iii. Select an Item.
- iv. In Gross Weight field, you can manually enter the gross weight or click the Gross button to get the reading.
- v. Enter Tare Weight.
- vi. In Distribution field, select Spot Sale from the combobox dropdown.
- vii. Enter Unit Price.

If the Require Unit Price on Spot Sale option is set to 'Yes' from How To Create Scale Station Settings > Options tab, then Unit Price field in Scale Ticket is required.

viii. Enter the Discount Reading if it is applicable.

b. Click the Distribute toolbar button. This message will be shown.

1

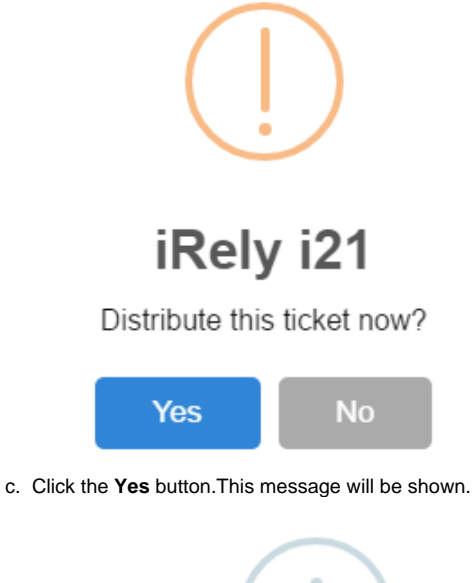

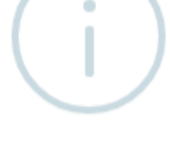

iRely i21

Ticket Distributed Successfully.

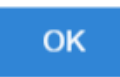

It will automatically create Inventory Shipment transaction. d. Open the created Inventory Shipment transaction.

|                     | Source T                            | vpe:         | Custome    | erc                                                               | Ship Date         | e: Re                    | ference Numb | er: Request | ed Arrival: | Freight Te | erms: Sh     | ipment No: |
|---------------------|-------------------------------------|--------------|------------|-------------------------------------------------------------------|-------------------|--------------------------|--------------|-------------|-------------|------------|--------------|------------|
| irect               | Scale                               | VI           | Apple S    | pice Sales                                                        | 9/15/20           | 16                       |              |             |             | Truck      | 15           | -76        |
| hipping Details     | Shipping Comp                       | any Delivery |            |                                                                   |                   |                          |              |             |             |            |              |            |
| ip From: 000<br>424 | 01 - Fort Wayne<br>42 Flagstaff Cov | e            | Ship To:   | Apple Spice Sales<br>16125 Alta Drive, Fo<br>46803, United States | rt Wayne, IN<br>5 | Instructi<br>N,<br>Comme | ons:         |             |             |            |              |            |
| view Item Q         | 、Quality 믬 Vi                       | ew Q, Fil    | ter Record | s (F3)                                                            |                   |                          |              |             |             |            |              |            |
| Source No.          | Item No.                            | Description  | UOM        | Quantity U                                                        | Jnit Price        | Unit Cost                | Line Total   | Weight UOM  | Ownersh     | ір Туре    | Sub Location | Storage Lo |
| 230                 | CORNMEAL                            | CORNMeal     | Bushels    | 999.99                                                            | 25.00             | 0.00                     | 24,999.75    | LB          | Own         |            | 1            |            |
|                     |                                     |              |            | 0                                                                 | 0.00              | 0.00                     | 0.00         |             |             |            | -            |            |
|                     |                                     |              |            |                                                                   |                   |                          |              |             |             |            |              |            |

- i. Order Type should be 'Direct'.ii. Source Type should be 'Scale'
- iii. Customer display is the selected Customer from Scale Ticket
- iv. Location should be coming from the Scale Location.
- v. Quantity is the total Load In Units distributed from Scale.

- vi. Ownership Type should be 'Own'.
  e. Check the Item On Hand Units from Inventory menu > Items.
  f. Go to Stock tab. On Hand will be decreased by the total Net Units distributed from Scale.

|                          |                     |                   |                   |               |                     |            | ^         |            |
|--------------------------|---------------------|-------------------|-------------------|---------------|---------------------|------------|-----------|------------|
| l<br>New Save Search Del | lete Undo Duplicate |                   |                   |               |                     |            |           |            |
| Details Setup Pricing    | g Stock Commodit    | ty Activities (0) | Attachments (0)   | Audit Log (1) |                     |            |           |            |
| Here Kiew Carl Filter Re | ecords (F3)         |                   |                   |               |                     |            |           | K )<br>K ) |
| Location                 | UOM                 | On Order I        | n Transit Inbound | On Hand       | In Transit Outbound | Back Order | Committed |            |
| 0001 - Fort Wayne        | Bushels             | 0.00              | 0.00              | 499.99        | 1,499.99            | 0.00       | 0.00      |            |
|                          |                     |                   |                   |               |                     |            |           |            |
|                          |                     |                   |                   |               |                     |            |           |            |
|                          |                     |                   |                   |               |                     |            |           |            |
|                          |                     |                   |                   |               |                     |            |           |            |
|                          |                     |                   |                   |               |                     |            |           |            |
|                          |                     |                   |                   |               |                     |            |           |            |
|                          |                     |                   |                   |               |                     |            |           |            |
|                          |                     |                   |                   |               |                     |            |           |            |
|                          |                     |                   |                   |               |                     |            |           |            |
|                          |                     |                   |                   |               |                     |            |           |            |
|                          |                     |                   |                   |               |                     |            |           |            |
|                          |                     |                   |                   |               |                     |            |           |            |
|                          |                     |                   |                   |               |                     |            |           |            |
|                          |                     |                   |                   |               |                     |            |           |            |
|                          |                     |                   |                   |               |                     |            |           |            |
|                          |                     |                   |                   |               |                     |            |           |            |
|                          |                     | 0                 | 0                 | 499.99        | 1499.99             | 0          | 0         |            |